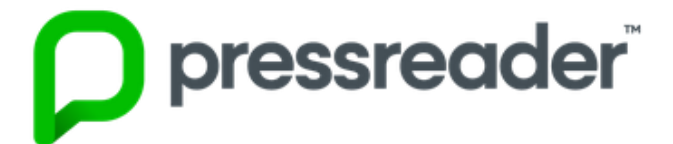

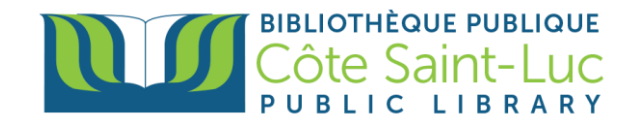

## L'application Pressreader pour appareils Android

## Étape 1: Télécharger l'application Pressreader

- 1) Allez à votre *Play Store*  $\rightarrow$
- 2) Appuyez dans la barre de recherche en haut.

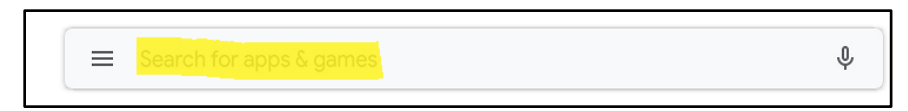

3) Inscrivez Pressreader et appuyez sur Pressreader à partir du menu déroulant.

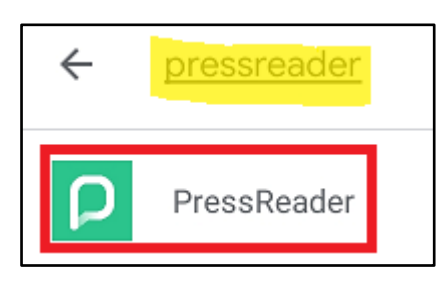

4) Appuyez sur Install.

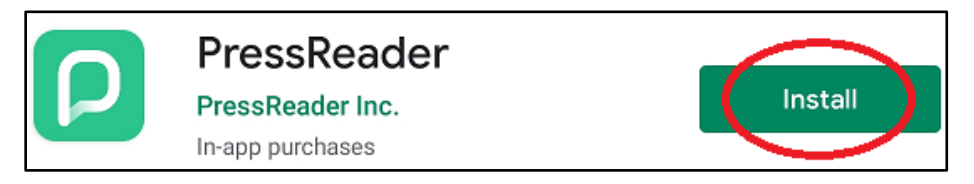

5) Attendez que l'application s'installe dans votre appareil. Appuyez sur Open.

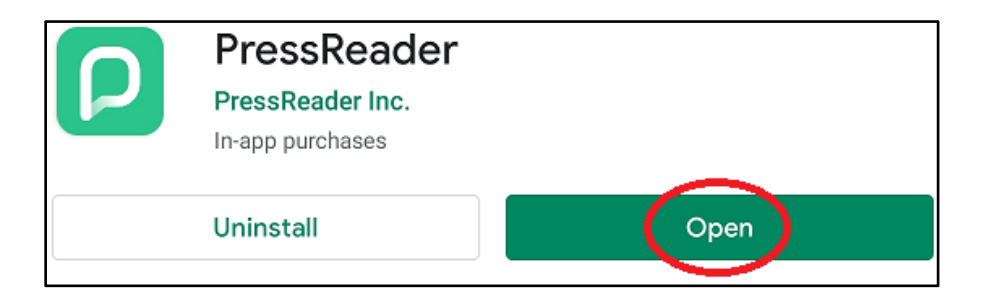

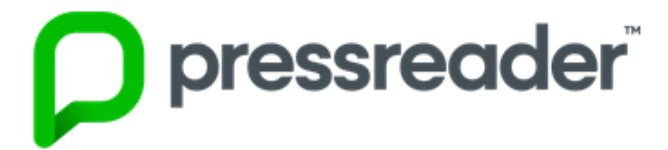

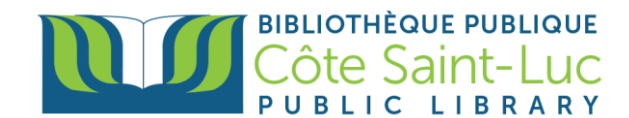

## Étape 2: Connectez-vous à Pressreader

1) Si vous souhaitez recevoir des notifications de Pressreader sur votre appareil, appuyez sur *Allow notifications*. Sinon, vous pouvez appuyer sur *Maybe Later*.

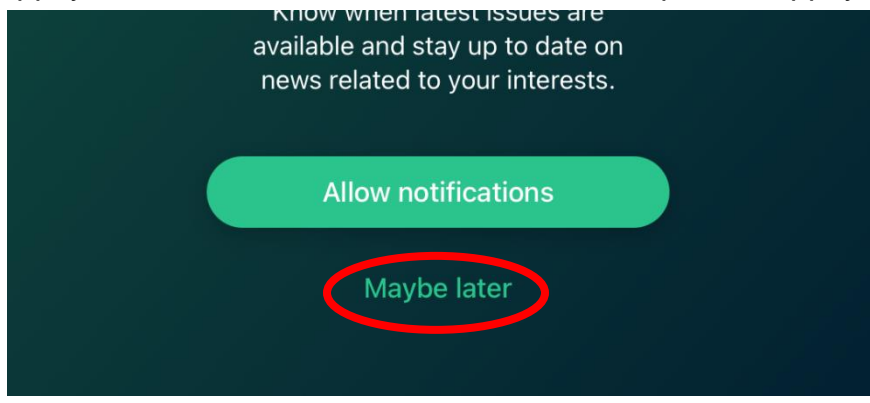

2) Appuyez sur Sign in à partir du menu.

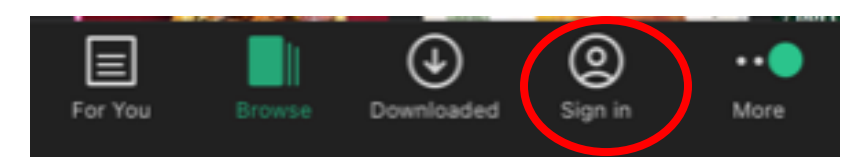

3) Appuyez sur l'icône Libraries & Groups.

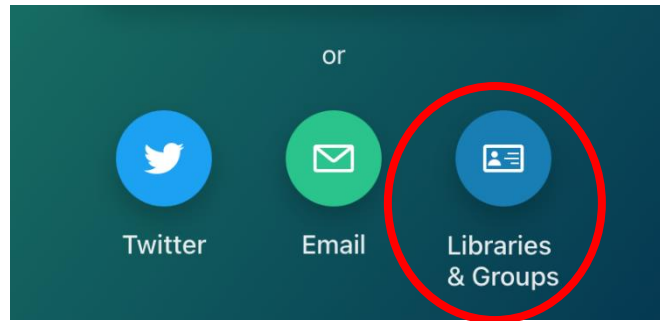

4) Press on Select Library or Group

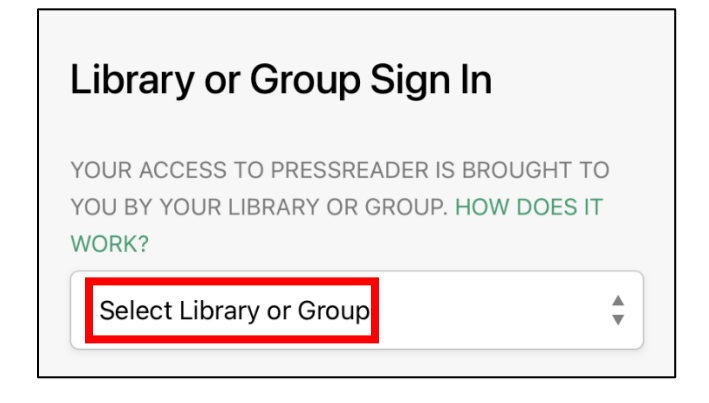

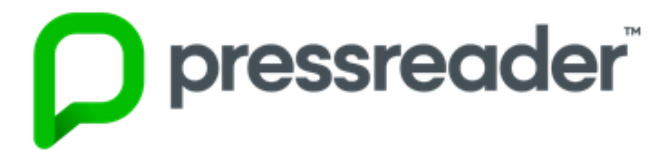

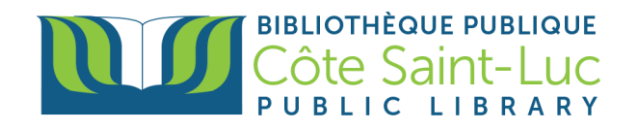

5) Entrez Cote Saint-Luc dans la barre de recherche et sélectionnez notre bibliothèque.

|    | Q Cote saint-Lu                                                                                                    |                                               | X |
|----|----------------------------------------------------------------------------------------------------|-----------------------------------------------|---|
|    | BIBLIOTHÉQUE PUBLIQUE<br>CÔte Saint-Luc<br>PUBLIC LIBRARY                                                                                                | Bibliothèque Côte Saint-Luc<br>Public Library |   |
|    | Would you like complimentary access<br>to PressReader? Visit one of our<br>partners and connect to a PressReader<br>HotSpot.<br>Find the nearest HotSpot |                                               |   |
| 6) | Appuyez <b>Sign in</b>                                                                                                    |                                               |   |
|    | Library or (                                                                                                    | Group Sign In                                 |   |

| OUR ACCESS TO I<br>OU BY YOUR LIBR<br>/ORK?               | PRESSREADER IS BROUG<br>ARY OR GROUP. HOW DO     | HT TO<br>DES IT |
|-----------------------------------------------------------|--------------------------------------------------|-----------------|
| HIBLIOTHEQUE PUBLIQUE<br>CÔTE Saint-Luc<br>PUBLIC LIBRARY | Bibliothèque Côte<br>Saint-Luc Public<br>Library | 4               |
| Sign in                                                   |                                                  |                 |

7) Entrez votre numéro de carte de biblio et votre NIP. Appuyez sur Login.

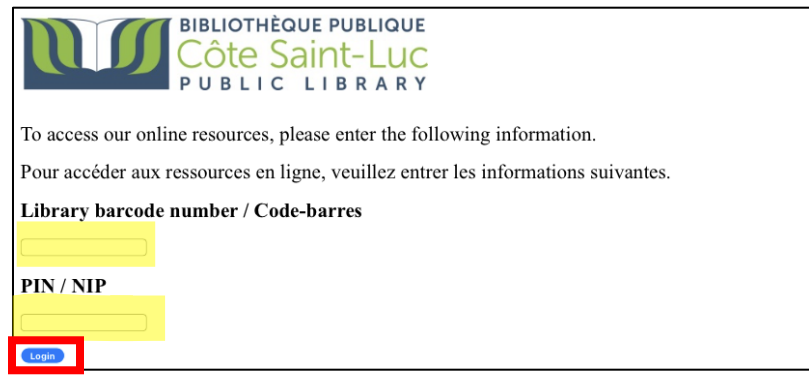

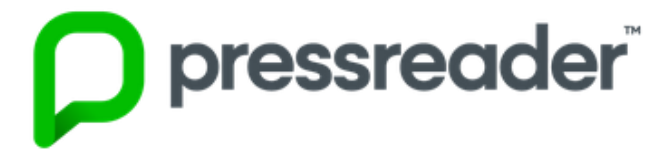

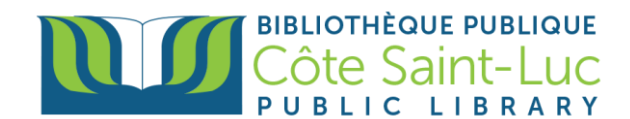

## Étape 3: Commencez à utiliser Pressreader!

1) Cliquez sur **Browse** pour parcourir la collection. Ici, vous pouvez filtrer les résultats par pays, langue ou type de publication.

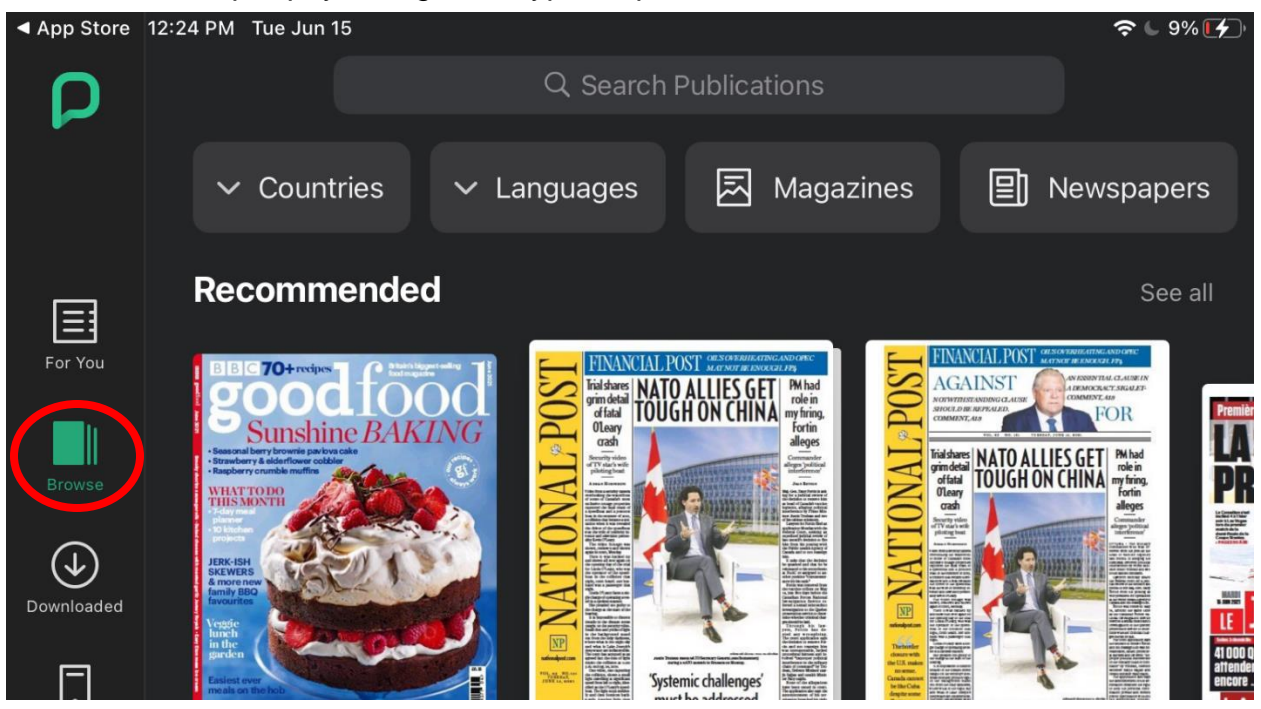

 Pour faire la recherche d'une publication, appuyez dans la zone de recherche en haut et saisissez le titre du numéro. Appuyez sur le titre souhaité pour afficher plus d'options.

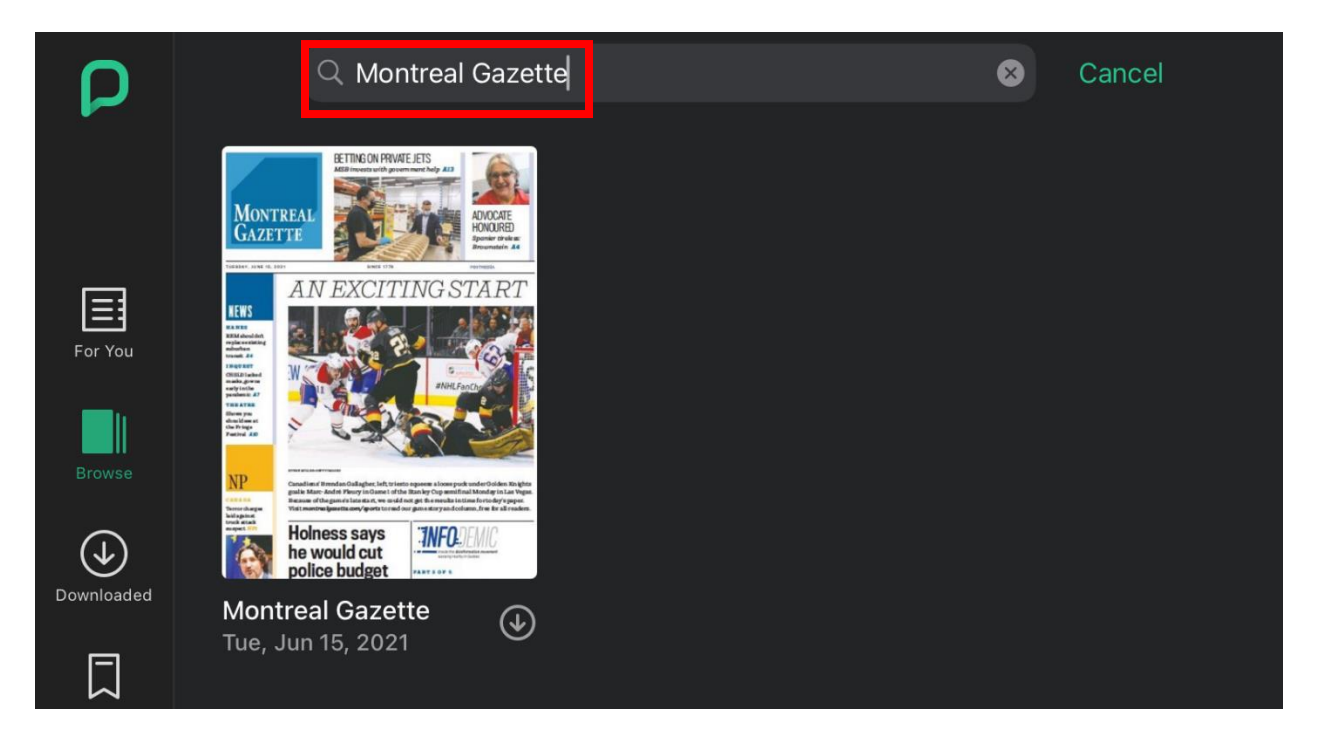

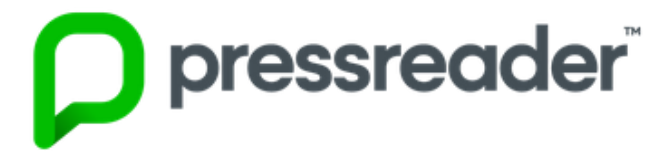

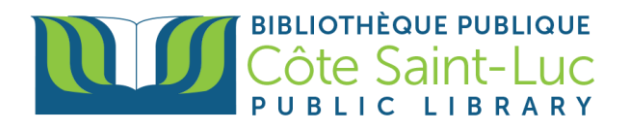

3) Ici vous pouvez voir les numéros récents de la publication.

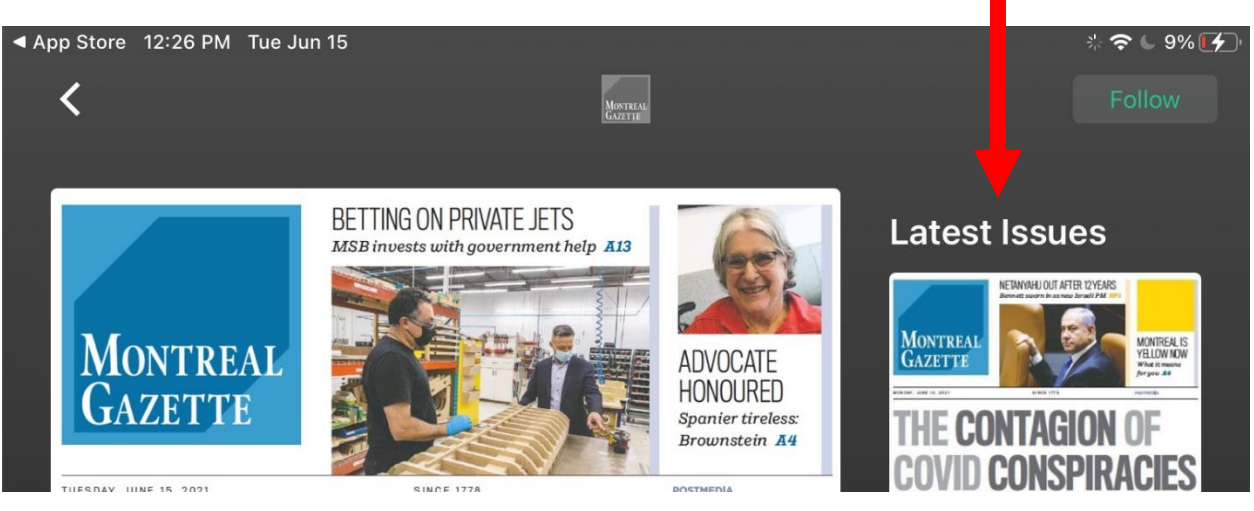

4) Une fois le numéro choisi, appuyez sur *Read* (Il téléchargera automatiquement).

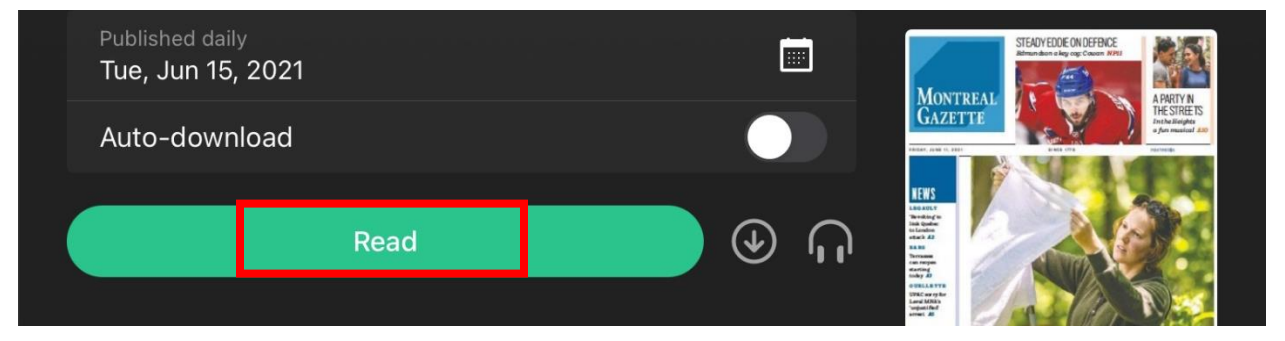

5) Votre journal s'ouvrira. Vous pouvez appuyer au centre de l'écran pour voir une table des matières en bas.

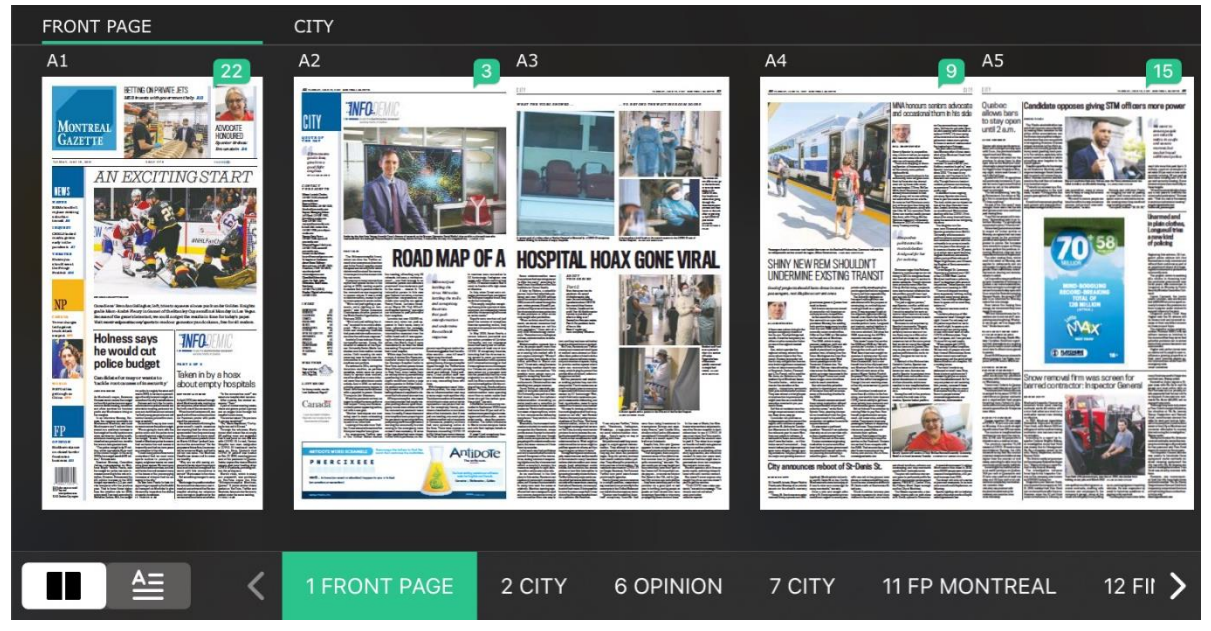

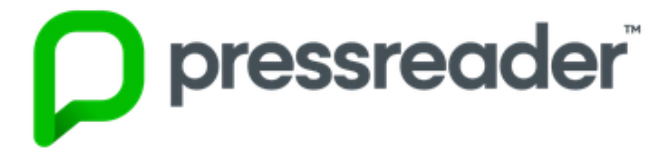

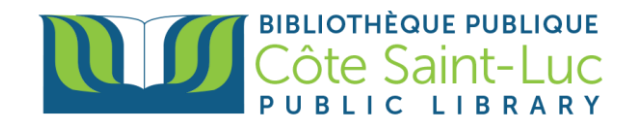

6) Pour voir tous vos numéros téléchargés, appuyez sur *Downloaded* à partir du menu à gauche. Vous pouvez accéder à ces publications sans WiFi.

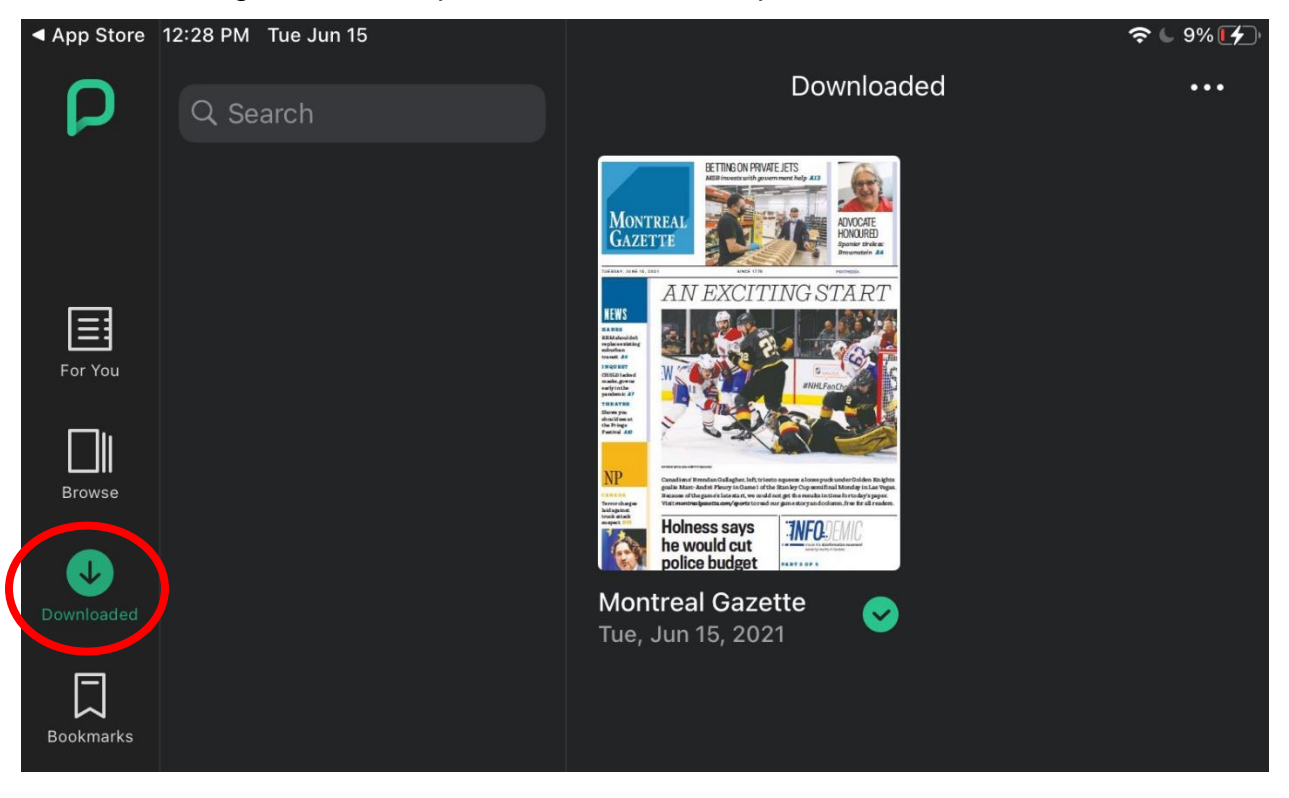